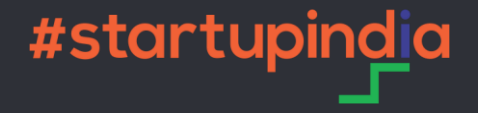

# Startup DPIIT Recognition Application on National Single Window System

### Registration on National Single Window System (NSWS)

www.nsws.gov.in

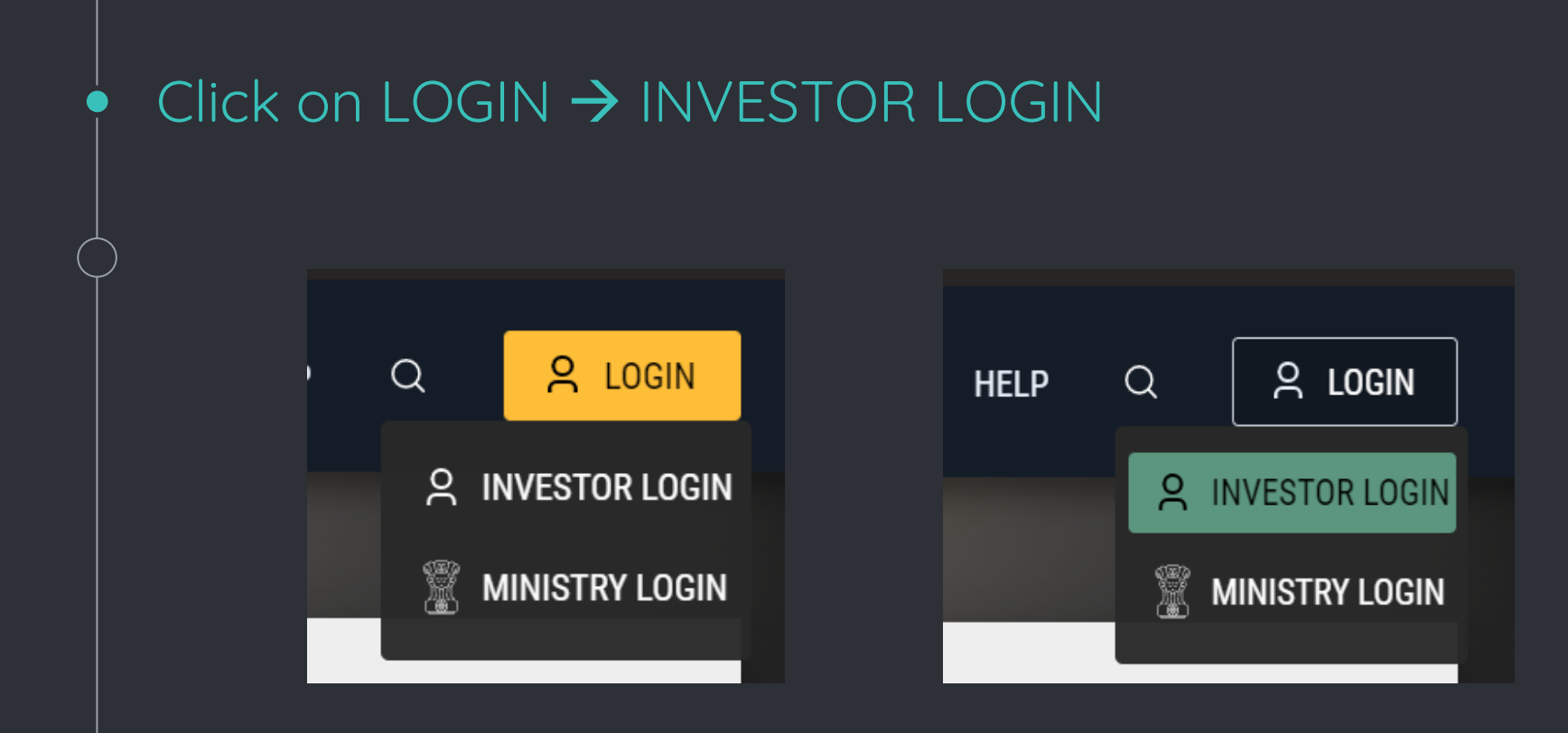

#### If not registered, click on <u>Register</u>

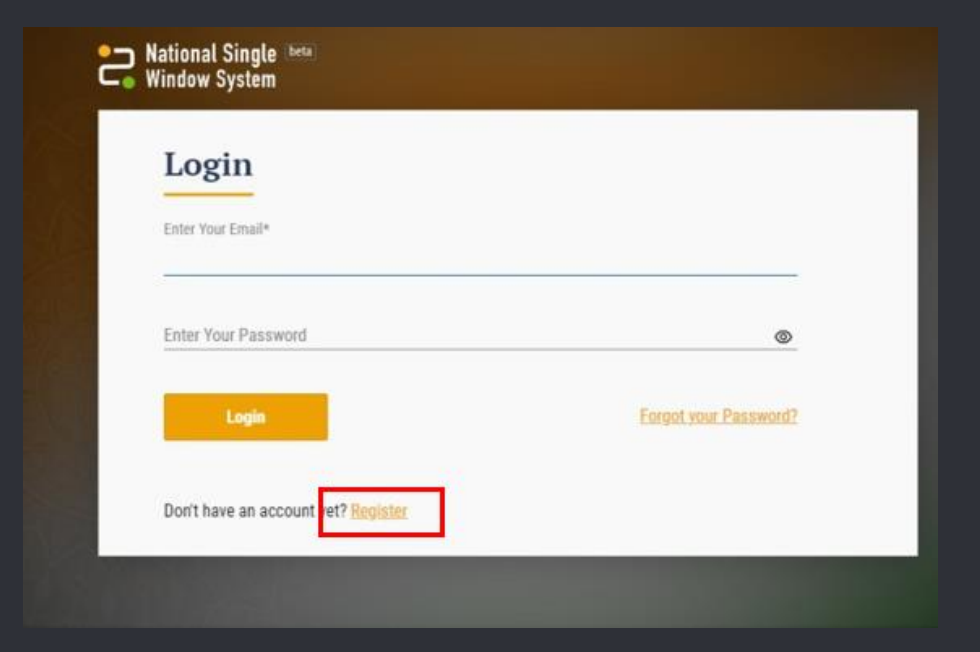

## Registration as a Startup on NSWS

www.nsws.gov.in

 Add 'Registration as a Startup' to the Approvals on the NSWS Dashboard

Click on  $\rightarrow$  Add More Approval  $\rightarrow$  Central Approvals

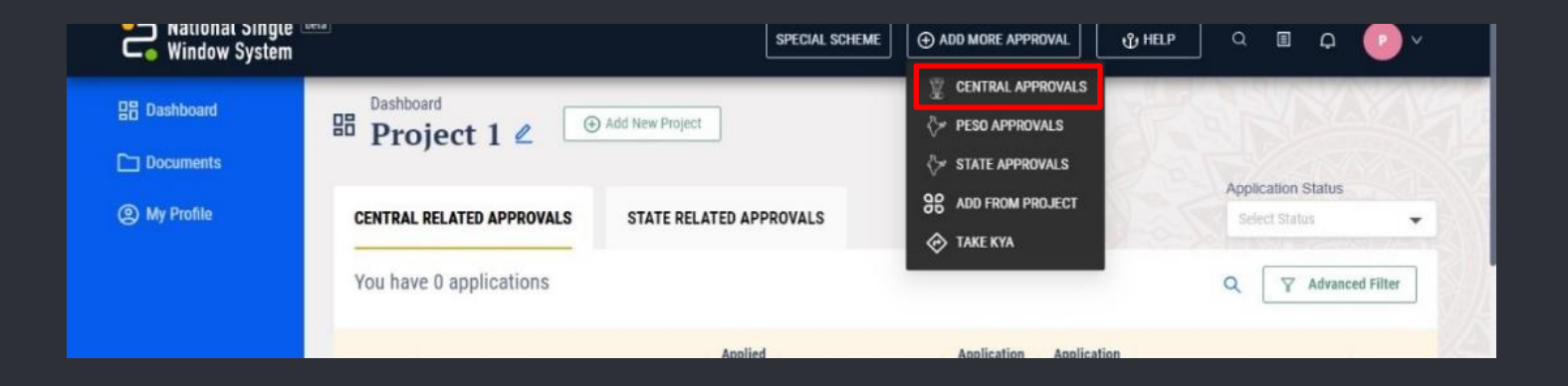

#### Search for 'Registration as a Startup'

#### Click on $\rightarrow$ Add to My Approvals

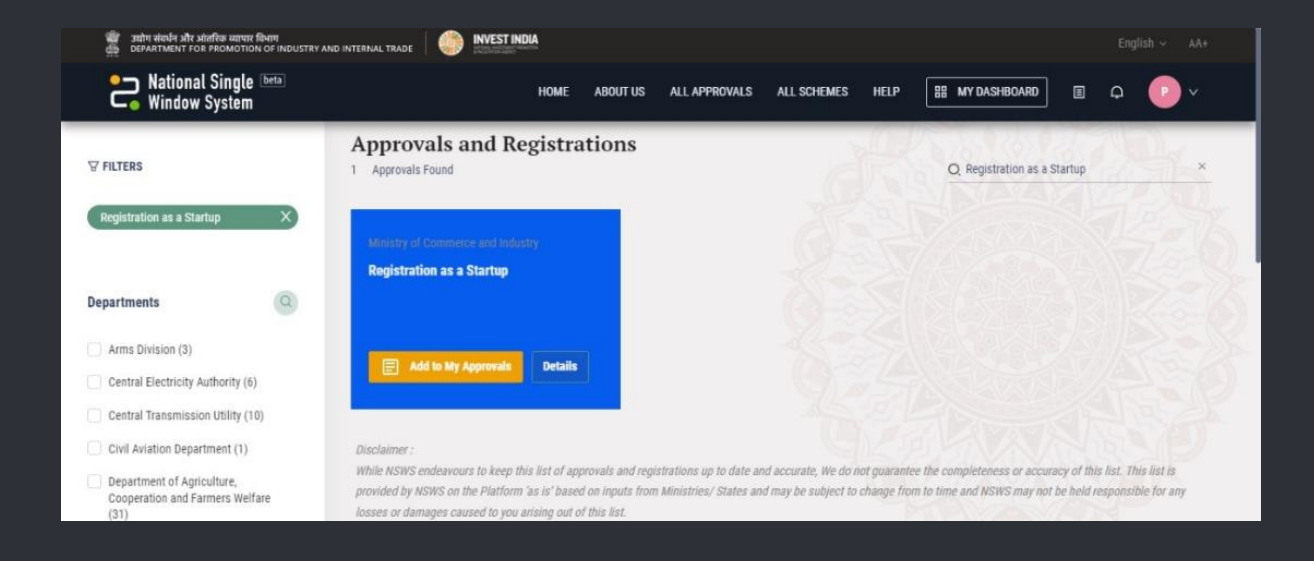

## 3

#### Startup Application Form

www.nsws.gov.in

### Fill the application form

Click on  $\rightarrow$  Apply Now  $\rightarrow$  Common Registration Form  $\rightarrow$  Startup Recognition by DPIIT

|                                                                                                    | department for promotion of industry and internal trade |                                                    |                                                                            |                                                                   |                       |                           |                             |         |                          |                   |                              |              |          |
|----------------------------------------------------------------------------------------------------|---------------------------------------------------------|----------------------------------------------------|----------------------------------------------------------------------------|-------------------------------------------------------------------|-----------------------|---------------------------|-----------------------------|---------|--------------------------|-------------------|------------------------------|--------------|----------|
| National Single Window System                                                                                                    |                                                         |                                                    |                                                                            | SPECIAL SCHEI                                                     | ME 🕀 ADD N            | MORE APPROVAL             | ∯ HELP                      |         | ο (                      | • ×               |                              |              |          |
| 맘 Dashboard                                                                                                    | Dashboard<br>Project 1                                  | 1 2 ( O Add                                        | New Project                                                                |                                                                   |                       |                           | R                           |         |                          |                   |                              |              |          |
| My Profile                                                                                                    | CENTRAL RELATED A                                       | APPROVALS                                          | STATE R                                                                    | ELATED APPROVALS                                                  |                       |                           |                             | Applica | ation Status<br>t Status | -                 |                              |              |          |
|                                                                                                    | You have 1 applic                                       | cations                                            |                                                                            |                                                                   |                       |                           |                             | ۹ [     |                          | Filter            |                              |              |          |
|                                                                                                    | Approval N                                              | łame                                               | Applied<br>On                                                              | Assigned to                                                       | Application<br>Status | Application<br>Sub Status | Application Fee             |         |                          | Actions           |                              |              |          |
| Your Single Window<br>System ID                                                                                                    | Registration                                            | on as a Startup                                    |                                                                            | Ministry of<br>Commerce and<br>Industry                           | Not Applied           |                           | NIL                         |         | Apply Now                | •                 |                              |              |          |
| /                                                                                                    |                                                         |                                                    |                                                                            |                                                                   |                       |                           |                             |         |                          |                   |                              |              |          |
| उद्योग संबर्धन और आंतरिक व्यापार बिभाग                                                                                                    |                                                         | invest II                                          | NDIA                                                                       |                                                                   |                       |                           |                             |         |                          |                   | Eng                          |              |          |
| রয়ান মার্কার সাঁর সাঁরজি অ্যাবং নিশান<br>DEPARTMENT FOR PROMOTION OF IND<br>National Single beta<br>Window System                                                                                                    | NUSTRY AND INTERNAL TRADE Submit Y                      | i 🍥 INVESTI<br>Zour App                            | <sup>NDIA</sup>                                                            | ons                                                               |                       |                           |                             |         |                          | ASHBOARD          | Eng                          | jlish ∽<br>P |          |
| รงกับ ส่องใจ มาร มากร้อง ออาจาร โด้งกา<br>อยามสามหรร ron promotion or indo<br>National Single (beta)<br>Window System                                                                                                    | NUSTRY AND INTERNAL TRADE                               | Our App                                            | NDIA<br>Dicati                                                             | ONS<br>uited for your busine                                      | ess entity 🕕          | Enter (                   | CIN Number                  |         |                          | ASHBOARD          | Eng                          | jlish ~<br>P | AA+<br>✓ |
| andra stated with a statefies warver filterin<br>Defautment if our medianation of mode<br>National Single (beta)<br>Window System<br>Common Registration                                                                                                    | NJSTRY AND INTERNAL TRADE Submit Y                      | Our App<br>Please select the<br>Incorporated in    | NDIA<br>Dlicati<br>option best s<br>India under                            | OTTS<br>uited for your busine<br>Companies Act                    | ess entity 🕡          | Enter (<br>▼ U67'         | CIN Number<br>190TN2014PTC0 | 96978   |                          | ASHBOARD<br>Valid | Eng<br>]                     | plish V      | AA+      |
| stehn sind sin sind or over the second second secon | USTRY AND INTERNAL TRADE Submit Y Form y DPIIT          | Version in the select the Incorporated in          | NDIA<br>Dlicati<br>option best s<br>India under                            | OTTS<br>uited for your busine<br>Companies Act                    | ess entity 🕦          | Enter (<br>U67)<br>Edit   | CIN Number<br>190TN2014PTC0 | 96978   |                          | ASHBOARD<br>Valic | Eng<br>)                     | plish ~      | AA+<br>~ |
| sthr Helde aft allefte verse fleere<br>or Antional Single (beta)<br>Window System<br>Common Registration<br>StartUp Recognition by                                                                                                    | Submit Y                                                | Company Re                                         | Dlicati<br>option best s<br>India under<br>egistratio                      | OIIS<br>uited for your busine<br>Companies Act<br>n Details       | ess entity 🕦          | Enter (<br>• U67<br>Edit  | CIN Number<br>190TN2014PTC0 | 96978   | BB MY D                  | ASHBOARD<br>Valid | Eng<br>] Q<br>late<br>+      | plish ~      | ×        |
| antin elevite afte selection concern filtere<br>Defendent from Production of Inco<br>Defendent from Production of Inco<br>Mindow System<br>Common Registration<br>StartUp Recognition by                                                                                                    | Submit Y                                                | Company Re<br>Please select the<br>Incorporated in | NDIA<br>Dlicati<br>option best s<br>India under<br>egistratio<br>ess Detai | OTTS<br>uited for your busine<br>Companies Act<br>n Details<br>Is | ss entity ()          | Enter (<br>V67<br>Edit    | CIN Number<br>190TN2014PTC0 | 96978   | BH MY C                  | ASHBOARD<br>Valid | Eng<br>] Q<br>late<br>+<br>+ | plish ✓      | ×        |

#### Register on <u>Startup India</u> portal

www.startupindia.gov.in

Once the application has been submitted on the NSWS portal,
if marked rejected the startup can apply again through
Startup India website.

#### Click on $\rightarrow$ LOGIN $\rightarrow$ Unable to Log in?

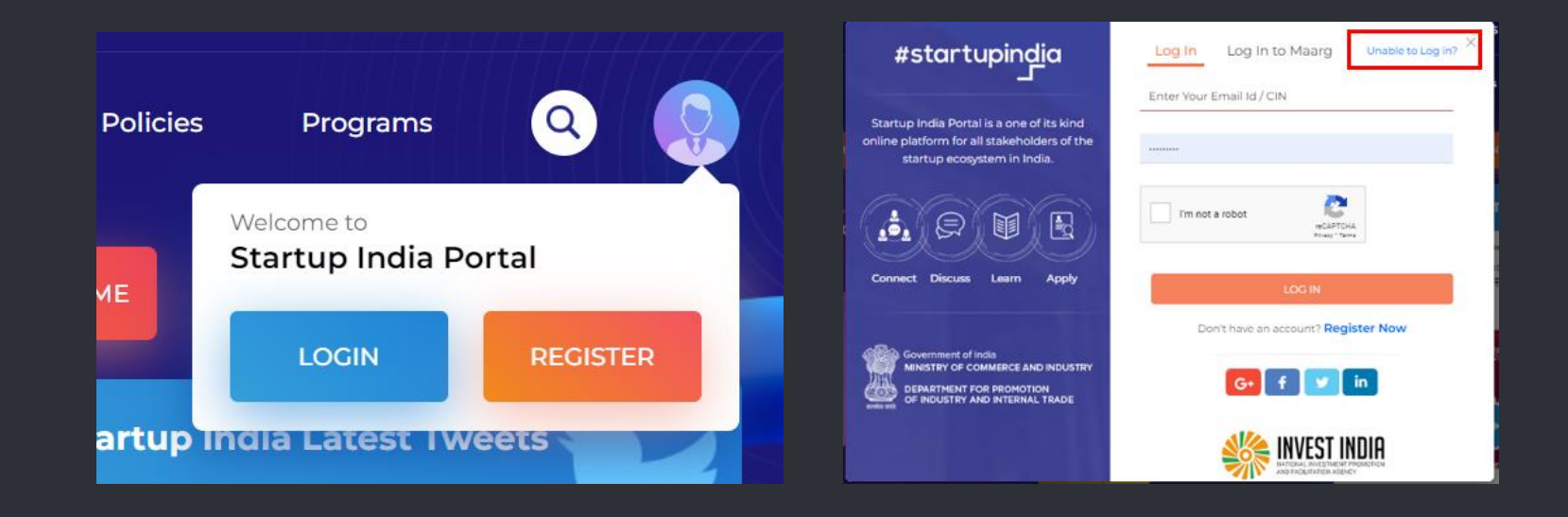

# Click on <u>Click here</u> $\rightarrow$ Enter CIN/Email of Authorized Representative $\rightarrow$ Enter OTP received on email to reset password

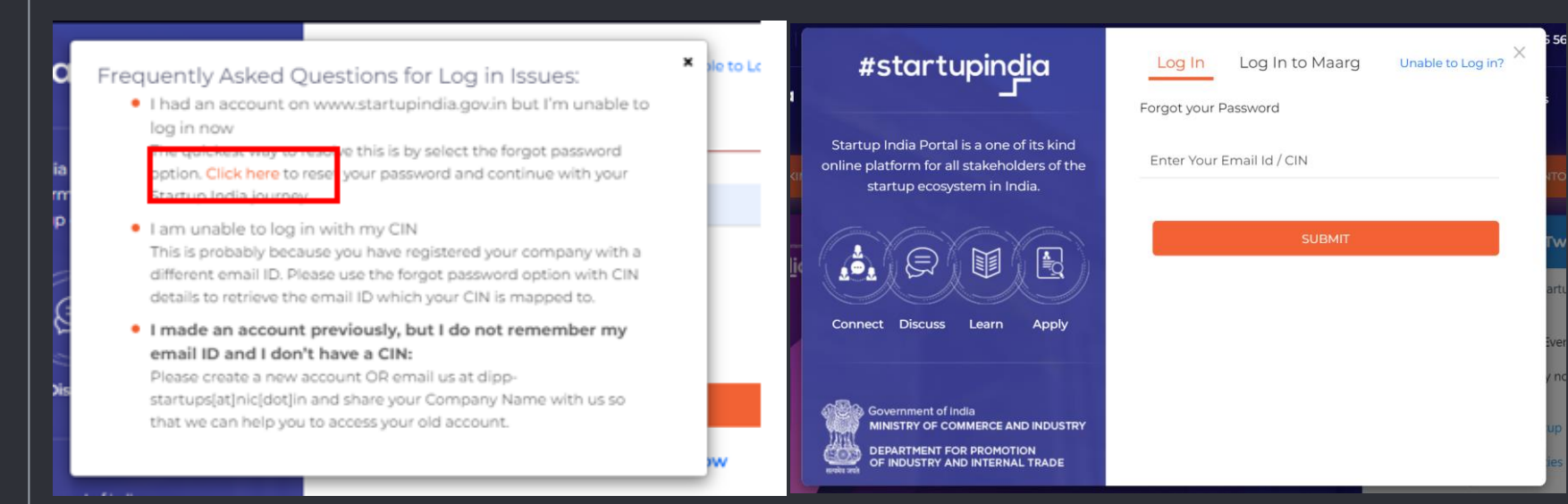

\* Keep a note of the Password as you would need this to manage your account on startupindia.gov.in

# 5

#### Accessing your Application

www.nsws.gov.in / www.startupindia.gov.in

• On the NSWS dashboard click on the form row to access the application form. It will display the application status and allocated DPIIT number "Processing Detail" section of the Application Form Interface.

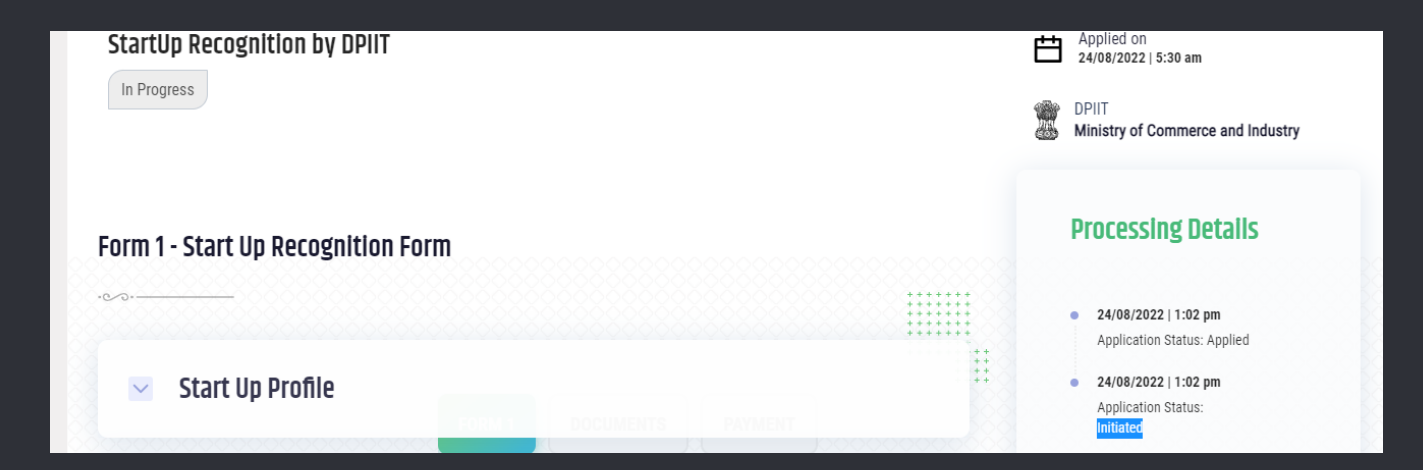

The Processing Details section will show any communication from Startup India and if your application has been approved it will also have your Recognition Certificate Number

On the Startup India dashboard click on DPIIT Recognition button. It will display the application status under the Recognition Form Status section.

|                   | Pecognition Application Detail               |                                                 |  |  |  |  |  |  |
|-------------------|----------------------------------------------|-------------------------------------------------|--|--|--|--|--|--|
|                   | User Details                                 |                                                 |  |  |  |  |  |  |
|                   | Name<br>BLECAN UNIVERSITIANS PRIVATE LIMITED | Registration Details<br>View Details            |  |  |  |  |  |  |
| DPIIT RECOGNITION | Recognition Form Status                      | t Status                                        |  |  |  |  |  |  |
| All Category      | status<br>Approved<br>Form80-IAC             | Reason for status Recognised as Startup by DIPP |  |  |  |  |  |  |
| Startup India     |                                              |                                                 |  |  |  |  |  |  |

Incase a query is raised on your Application, the application would open on this screen to supply any information asked

#### Download the certificate

6

www.nsws.gov.in / www.startupindia.gov.in

#### Download the DPIIT Certificate

The DPIIT startup recognition certificate is accessible through NSWS, Startup India Hub Portal and DigiLocker.

- On www.nsws.gov.in, it is added to the Approvals.
- On startupindia.gov.in certificate can be accessed by clicking the 'Verify Certificate' button on the Homepage.
- On DigiLocker search for Startup Certificate.